# 通é�ŽCAPF線上CAé...�置自å‹•è‰æ›¸è¨»å

## ç>®éŒ,,

 $\begin{array}{l} \varsigma^{\circ}; \ddot{a} \times \langle \dot{a}; \dots \dot{e} | \diamondsuit \end{tabular} \\ \dot{a}; \dots \dot{e} | \diamondsuit \end{tabular} \\ \dot{a}; \dot{a} \otimes \dot{a} \otimes \dot{a} \otimes \dot{a} & \\ & \dot{a} \otimes \dot{a} \otimes \dot{a} \otimes \dot{a} \otimes \dot{a} & \\ & \dot{a} \otimes \dot{a} \otimes \dot{a} \otimes \dot{a} \otimes \dot{a} & \\ & \dot{a} \otimes \dot{a} \otimes \dot{a} & \\ & \dot{a} \otimes \dot{a} \otimes \dot{a} & \\ & \dot{a} \otimes \dot{a} & \\ & \dot{a} \otimes \dot{a} & \\ & \dot{a} \otimes \dot{a} & \\ & \dot{a} \otimes \dot{a} & \\ & \dot{a} \otimes \dot{a} & \\ & \dot{a} \otimes \dot{a} & \\ & \dot{a} \otimes \dot{a} & \\ & \dot{a} \otimes \dot{a} & \\ & \dot{a} \otimes \dot{a} & \\ & \dot{a} \otimes \dot{a} & \\ & \dot{a} \otimes \dot{a} & \\ & \dot{a} \otimes \dot{a} & \\ & \dot{a} & \dot{a} & \\ & \dot{a} \otimes \dot{a} & \\ & \dot{a} & \dot{a} & \\ & \dot{a} \otimes \dot{a} & \\ & \dot{a} & \dot{a} & \\ & \dot{a} & \dot{a} & \dot{a} & \\ & \dot{a} & \dot{a} & \\ & \dot{a} & \dot{a} & \\ & \dot{a} & \dot{a} & \\ & \dot{a} & \dot{a} & \\ & \dot{a} & \dot{a} & \dot{a} & \\ & \dot{a} & \dot{a} & \dot{a} & \\ & \dot{a} & \dot{a} & \dot{a} & \\ & \dot{a} & \dot{a} & \dot{a} & \\ & \dot{a} & \dot{a} & \dot{a} & \dot{a} & \\ & \dot{a} & \dot{a} & \dot{a} & \dot{a} & \\ & \dot{a} & \dot{a} & \dot{a} & \dot{a} & \dot{a} & \\ & \dot{a} & \dot{a} &$ 

## ç°;介

本æ<sup>a</sup>"æ¡<sup>°</sup>介ç<sup>r</sup>ié **€**¢é¢ŽCisco Unified Communications Manager(CUCM)çš"Certificate Authority Proxy Function(CAPF)Online功èf½é€²è¡Œçš"自動憑è‰è¨»å†Šå'ŒçºŒè¨,ã€,

作者:Michael Mendoza,æ**ጭç**§′TAC工程å<sub>s</sub>«ã€,

## å¿....è¦�æ¢�ä»¶

需æ±,

æ**€�**ç§'å»°è°æ, ¨çžè§£ä»¥ä,<ä,»é¡Œï¼š

- æ€�ç§'æ•´å�^通訊管ç�†å";
- X.509憑è‰
- Windows估�器
- Windows Active Directory(AD)
- Windows Internetè<sup>3</sup>‡è<sup>™</sup>Šæœ�å<™(IIS)</li>
- NT(新技è;")LANç®;ç�†å"¡(NTLM)é©—è‰

## æŽ;ç''"å…fä»¶

- CUCMç‰^本12.5.1.10000-22
- Windows Server 2012 R2
- IPé>»è©±CP-8865/韌é«'':SIP 12-1-1SR1-4å'Œ12-5-1SR2ã€,

本æ–‡è<sup>aa</sup>æ~Žè©²åŠŸè*f*½çš,,è¨å®šå'Œç>¸é—œè³‡æ°�以ä¾›å...¶ä»–ç ″究之ç″¨ã€,

## èfŒæ™⁻資訊

## é©—è‰ä¼⁰æœ�器æ™,é-"å'Œæ—¥æœŸ

碰ä¿�Windowsä¼°æœ�器é...�置䰆æ£ç¢°çš,,日期ã€�æ™,é–"å'Œæ™,å�€ï¼Œå› ç,°å®få

#### æ>´æ–°ä¼⁰æœ�器é>»è...¦å��稱

é �è¨æf...æ³�下,伺æœ�器çš"é›»è...¦å��å...∙有隨機å��稱,例å¦,WIN-730K65R6BSKã€,啟ç″¨AD域æœ�務之å‰�需è¦�å�šçš"第äͺ€ä»¶äº‹æ~¯ï¼Œç¢ºä¿�在å®

- å°Žè<sup>^</sup>å<sup>^</sup>Local Server,é�,æ"‡Computer name以é–<啟System Properties
- éQ,æ"‡Change按é^•ä, !éQµå...¥æ–°çš,,é>»è... ¦åQQ稱:

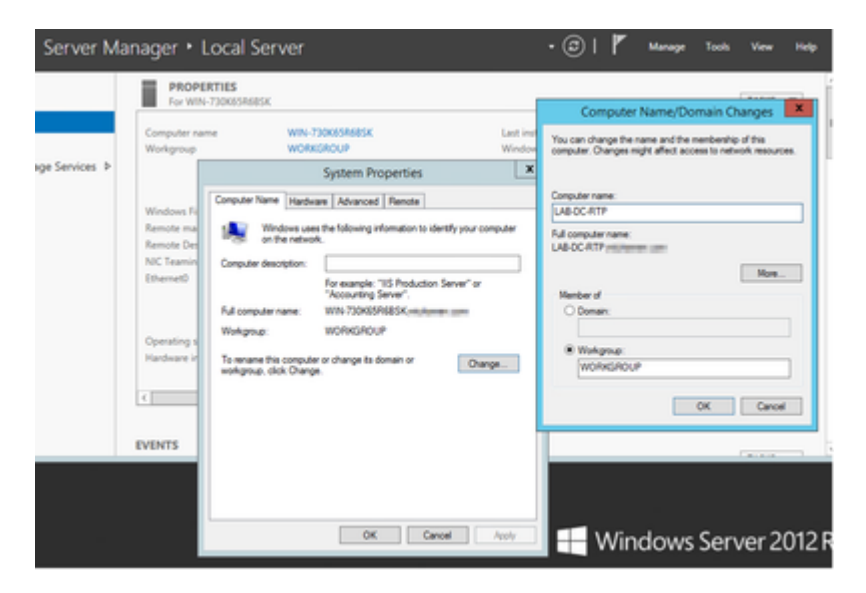

�新啟å‹•ä¼°æœ�器以應ç″¨æ›´æ″¹

### è 定

### AD�å<™ã€�使ç″¨è€...å′Œè‰æ>,æ¨jæ�¿

#### 啟ç"<sup>™</sup>å'Œé...�ç½®Active Directoryæœ�å‹™

• 在ä¼°æœ�器ç®jç�†å™¨ä,é�,æ"‡æ–°å¢žè§'色å'ŒåŠŸèf½é�,é ...,é�,æ"‡åŸ°æ–¼è§'色á Directory域æœ�務:

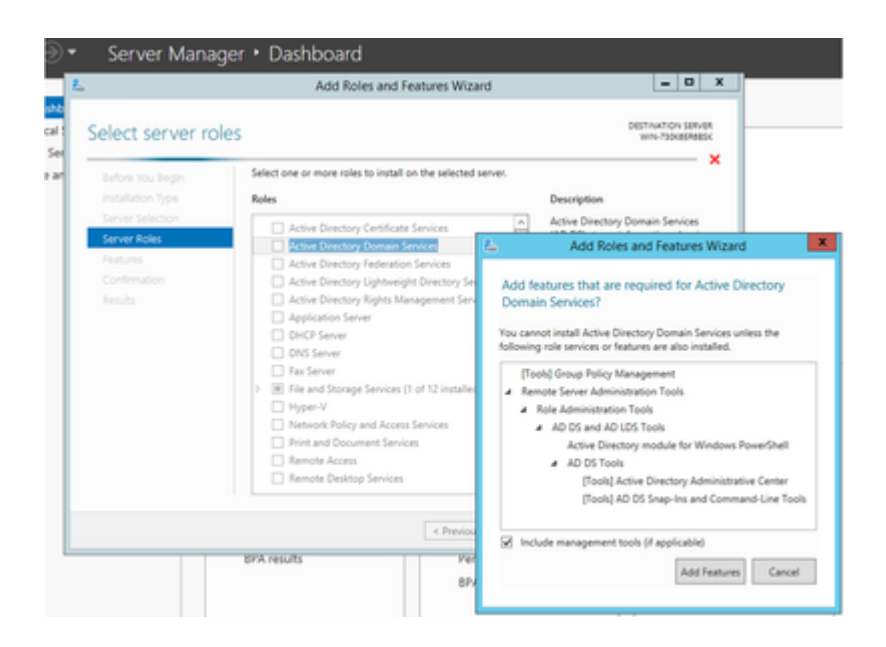

- $\varsigma^{11/4}\varsigma^{\circ} \times \mathfrak{E}$
- 安è£�完æ^�後,é�,æ"‡Close按é^•
- 「Server Manager > AD
   DS〢ä, <颢將凰碾ä, €å€<è¦å′Šé ¢ç±¤ï¼Œæ¨™é;Œæ˜ã€ŒConfiguration required for Active Directory Domain Servicesï¼^Active</li>

Directory域æœ�務所需çš"é...�置)ã€�ï¼›é�¸æ"‡ã€Œmoreã€�連çµ�,ç"¶å

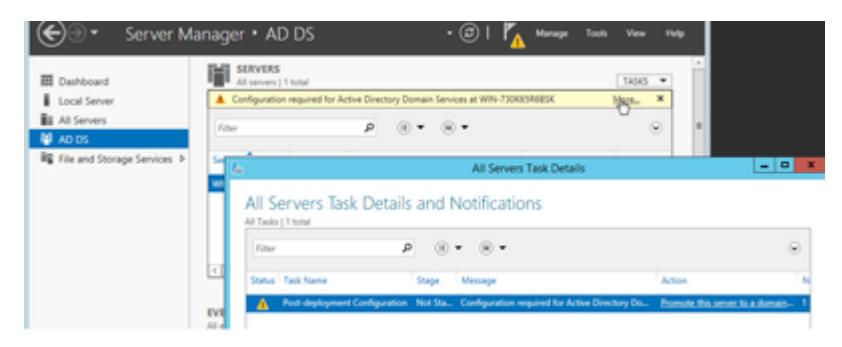

 按ç...§åŸŸè¨å®šåš®å°Žä,çš,,æ��礰æ"�作,新增ä,€å€<å...·æœ‰æ‰€éœ€æ ¹åŸŸå€ C1sc0123!):

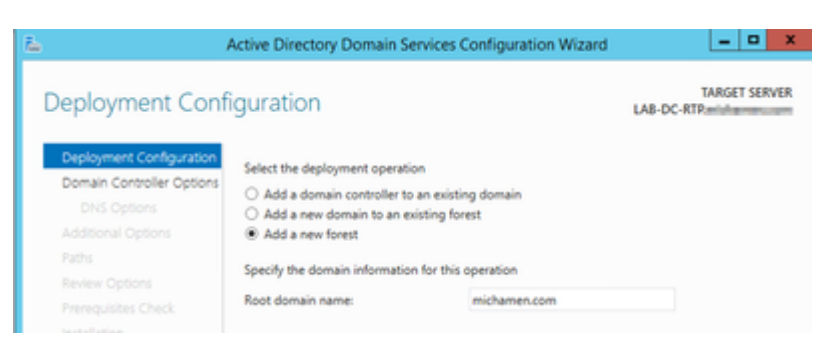

| Ь |                          | Active Directory Domain Services          | Configuration Wizard   |       | - 0 X          |
|---|--------------------------|-------------------------------------------|------------------------|-------|----------------|
| 1 | Domain Controlle         | er Options                                |                        | LAB-D | TARGET SERVER. |
|   | Deployment Configuration | Select functional level of the new forest | and root domain        |       |                |
|   | Additional Octions       | Forest functional level:                  | Windows Server 2012 R2 |       | ]              |
|   | Paths                    | Domain functional level                   | Windows Server 2012 R2 | -     | ]              |
|   | Review Options           | Snerify domain controller canabilities    |                        |       |                |
|   | Prerequisites Check      | Domain Name System (DNS) server           |                        |       |                |
|   |                          | Global Catalog (GC)                       |                        |       |                |
|   |                          | Read only domain controller (RODC         | )                      |       |                |
|   |                          | Type the Directory Services Restore Mo    | de (DSRM) password     |       |                |
|   |                          | Passwordt                                 |                        |       |                |
|   |                          | Confirm password:                         |                        |       |                |
|   |                          |                                           |                        |       |                |

- 需è@指定NetBIOS域å@@(本å⁻lé©—ä,ä½;ç<sup>™</sup>ä°†MICHAMEN1)ã€,
- 按照嚮導完æ^�æ"�作ã€,ç"¶å¾Œä¼°æœ�器é‡�新啟動以完æ^�安è£
- ä, ‹æ¬¡ç™»å…¥æ™, 需è�指定新域å��ã€, 例å¦,MICHAMEN1\Administratorã€,

| € Server N                                 | lanager + AD DS                                                                                    | • @ I                           |
|--------------------------------------------|----------------------------------------------------------------------------------------------------|---------------------------------|
| Dashboard     Local Server     All Servers | SERVERS           All servers   1 total           Filter         P           (ii) •         (ii) • |                                 |
| H AD DS                                    | Server Name IPv4 Address Manageability                                                             | Last Update                     |
| File and Storage Services P                | LA8-DC-RTP 14.48.31.153 Online - Performance counters no                                           | it started 2/26/2019 4/20:10 PM |

啟ç'""å'Œé…�ǽ®è‰æ>,æœ�å‹™

- 在「ä¼°æœ�器ç®jç�†å™¨ã€�ä,,é�,æ"‡ã€Œæ–°å¢žè§′色å′ŒåŠŸèf½ã€�
- é�,æ"‡Active
   Directoryè‰æ>,æœ�務,ç"¶å¾ŒæŒ‰ç...§æ��礰新增所需功èf½ï¼ˆæ‰€æœ%
  - å°�æ–¼è§′色æœ�務,請檢查è‰æ›¸é ′發機æ§‹Web註冊

| i.                    | Add Roles and Features Wizard                                   | _ <b>D</b> X                                                                        |
|-----------------------|-----------------------------------------------------------------|-------------------------------------------------------------------------------------|
| Select role servic    | es                                                              | DISTINATION SERVER<br>LAB-DC-877 michamen.com                                       |
| Before You Begin      | Select the role services to install for Active Directory Certif | ficate Services                                                                     |
| Installation Type     | Role services                                                   | Description                                                                         |
| Server Selection      | Certification Authority                                         | Certification Authority Web                                                         |
| Server Roles          | Certificate Enrollment Policy Web Service                       | Enrollment provides a simple Web<br>interface that allows users to                  |
| Features              | Certificate Enrollment Web Service                              | perform tasks such as request and                                                   |
| AD CS                 | Certification Authority Web Enrollment                          | renew certificates, retrieve certificate<br>revocation lists (CRLs), and enroll for |
| Role Services         | Network Device Enrollment Service                               | smart card certificates.                                                            |
| Web Server Role (IIS) | Online Responder                                                |                                                                                     |
| Role Services         |                                                                 |                                                                                     |
| Confirmation          |                                                                 |                                                                                     |
| Results               |                                                                 |                                                                                     |

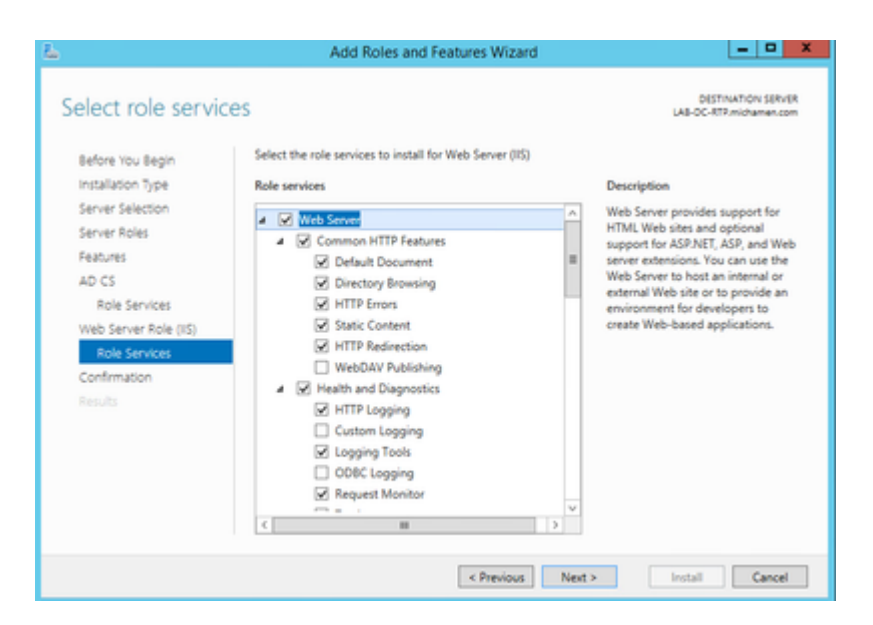

在Server Manager >AD DSä, <å¿...é ^凰ç �¾ä, €å€<è¦å'Šé �籤,標é;Œç, °Active</li>
 Directoryè‰æ, æœ�å<™æ‰€éœ€çš,,é...�ç½®ï¼>é�,æ"‡more連q₽,ç,,¶å¾Œé�,æ"‡å�¯q

| E Dehloard                                   | SERVERS<br>All servers   1 tota |                                                       |                                            |                         | 1496 * | Ê.        |      |
|----------------------------------------------|---------------------------------|-------------------------------------------------------|--------------------------------------------|-------------------------|--------|-----------|------|
| At Server                                    | Configuration regul             | P (8) + (                                             | 8 •                                        |                         |        |           |      |
| AD DS     Re and Storage Services     Re arc | benefitare (PARA)               | tesa Manapability<br>153 Online - Performance counter | Last Update<br>a not started 203/2019 4210 | Wedges-Actuation        |        | 1         |      |
| 10 m                                         |                                 | <u>6</u>                                              |                                            | All Servers Task Detail | 1      |           | -    |
|                                              |                                 | All Servers Ta                                        | sk Details and N                           | otifications            |        |           |      |
|                                              | EVENTS                          | /dar                                                  | ρ 🛞 •                                      | ® •                     |        |           |      |
|                                              | All events [ 0 total            | Status Task Name                                      | Stage A                                    | Annage                  | Action | They bear | 10.0 |

- 在AD-CS安è£�後é...�置嚮å°Žä,,å°Žè^³å^°ä»¥ä,‹æ¥é©Ÿï¼š
- é\$\varphi\_\varphi^2\varphi\_\varphi\_\varph
- é�,æ"‡å...·æœ‰ä,<å^—é�,é ...çš"ä¼�æ¥CA:
- æ <sup>1</sup>CA
- å»°ç«<æ–°çš,,ç§�é'°
- 使ç""ç§�é" SHA1å′Œé �è "è "定
- ç,°CAè¨å®šå…¬ç'Žå��稱ï¼^å¿…é ^è^‡ä¼°æœ�器çš"主機å��匹é…�):

| <b>L</b>                                                                       | AD CS Configuration                                                                                                    | - • ×                                                |
|--------------------------------------------------------------------------------|----------------------------------------------------------------------------------------------------|------------------------------------------------------|
| CA Name                                                                        |                                                                                                    | DESTINATION SERVER<br>LAB-DC-RTRmichamen.com         |
| Credentials<br>Role Services                                                   | Specify the name of the CA                                                                                                    |                                                      |
| Setup Type<br>CA Type<br>Private Key                                           | Type a common name to identify this certification authority (CA). This<br>certificates issued by the CA. Distinguished name suffix values are auto<br>be modified.<br>Common name for this CA: | name is added to all<br>omatically generated but can |
| Cryptography<br>CA Name                                                        | LA8-DC-RTP                                                                                                    |                                                      |
| Validity Period<br>Certificate Database<br>Confirmation<br>Progress<br>Results | Distinguished name suffice<br>DC+michamen,DC+com<br>Preview of distinguished name:<br>CN+LAB-DC-RTP,DC+michamen,DC+com                                                                         |                                                      |

- 將有效期è¨å®šç,°5年(å¦,果需è\ite ,é,,,å
   䮚æ>´å¤šï¼‰
- 通éŷŽåš®å°Žçš"å...¶é¤~éf¨å^†é�,æ"‡ä,<ä,€æ¥eŒ‰é^•</li>

#### ç,°CiscoRAå»°ç«‹è‰æ›¸æ¨;æ�¿

- 開啟MMCã€,é�,æ"‡Windows開始徽標,ç"¶å¾Œåœ¨ã€Œé�‹èjŒã€�ä,é�µå...¥mmc
- 開啟MMCè⊢ç³—ä, k新增以ä, ‹ç®;ç�†å–®å...fï¼^ç″¨æ–¼é...�ç½®çš,,ä,�å�Œé»žï¼‰ï¼Œç,,¶

| File | Action  | View    | Favorites | Window | Help  |
|------|---------|---------|-----------|--------|-------|
|      | New     |         |           | c      | trl+N |
|      | Open    |         |           | c      | trl+O |
|      | Save    |         |           | 0      | trl+S |
|      | Save As |         |           |        |       |
|      | Add/Rem | ove Sna | ip-in     | C      | trl+M |

| Active Directory Do                      | T GET FOR GET                                   |   |       | Cons  | ole Root       |              |            | Edit Extensions        |
|------------------------------------------|-------------------------------------------------|---|-------|-------|----------------|--------------|------------|------------------------|
|                                          | Microsoft Cor                                   |   |       |       | ctive Directo  | ory Domain   | and True   | Event Excels (provide) |
| Active Directory Site                    | Microsoft Cor                                   |   |       | EA    | ctive Directo  | ory Lisers a | nd Comp    | Remove                 |
| Active Directory Use                     | Microsoft Cor                                   | = |       | 600   | ertification / | Authority (L | ocal       |                        |
| ActiveX Control                          | Microsoft Cor                                   |   |       | 1 2 0 | ertificate Te  | molates (L/  | B-DC.mic   | Mauralla               |
| ADSI Edit                                | Microsoft Cor                                   |   |       | 100   | ternet Info    | mation Ser   | vices (IIS | move up                |
| Authorization Manager                    | Microsoft Cor                                   |   |       |       |                |              |            | Move Down              |
| Certificate Templates                    | Microsoft Cor                                   |   | Add > |       |                |              |            |                        |
| Certificates                             | Microsoft Cor                                   |   |       |       |                |              |            |                        |
| Certification Authority                  | Microsoft Cor                                   |   |       |       |                |              |            |                        |
| Component Services                       | Microsoft Cor                                   |   |       |       |                |              |            |                        |
| Computer Managem                         | Microsoft Cor                                   |   |       |       |                |              |            |                        |
| Device Manager                           | Microsoft Cor                                   |   |       |       |                |              |            |                        |
| Disk Management                          | Microsoft and                                   |   |       |       |                |              |            |                        |
| DNS                                      | Microsoft Cor                                   | × |       | <     |                | _            | >          | Advanced               |
|                                          |                                                 |   |       |       |                |              |            |                        |
| ription:                                 |                                                 |   |       |       |                |              |            |                        |
| Device Manager<br>Disk Management<br>DNS | Microsoft Cor<br>Microsoft and<br>Microsoft Cor | v |       | <     | ш              |              | >          | Advance                |

- 從管ç�†å–®å...fä,,é�,æ"‡Certificate Templates
- å»°ç«‹æ^–å… ‹éš†æ¨;æ�;(最好æ<sup>~−</sup>「æ <sup>1</sup>è‰æ›, é `發機æ§‹ã€�æ¨;æ�;i"¼Œä,¦å°‡å...¶å′½

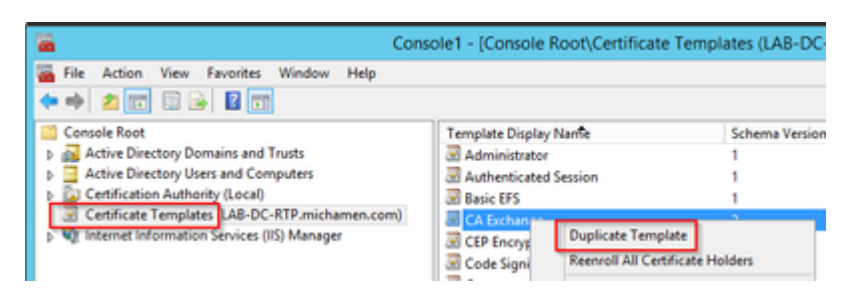

- ä¿®æ"¹æ¨¡æ�¿ã€,按ä,€ä,<å�³é�µè©²å±¬æ€§ä,¦é�,æ"‡å±¬æ€§</li>
- é�,æ"‡Generalé �籤,將有效期è¨å®šç,°20年(å¦,果需è¦�,也å�¯ä»¥è

| Cisco                                                                                                    | oRA Propert | ties          | ? X    |  |  |  |
|----------------------------------------------------------------------------------------------------|-------------|---------------|--------|--|--|--|
| Subject Name                                                                                                    | lss         | uance Require | ments  |  |  |  |
| Superseded Templates                                                                                                    | Extensions  | Security      | Server |  |  |  |
| General         Compatibility         Request Handling         Cryptography         Key Attestation           Template display name:         CiscoRA |             |               |        |  |  |  |
| Validity period: Renewal period:                                                                                                    |             |               |        |  |  |  |
| Publish certificate in Active Directory  Do not automatically reenroll if a duplicate certificate exists in Active Directory                         |             |               |        |  |  |  |
| ОК                                                                                                    | Cancel      | Apply         | Help   |  |  |  |

• é�,æ"‡Extensionsé �籤,çª�凰éj¯ç¤°Application Policies,ç,,¶å¾Œé�,æ"‡Edit

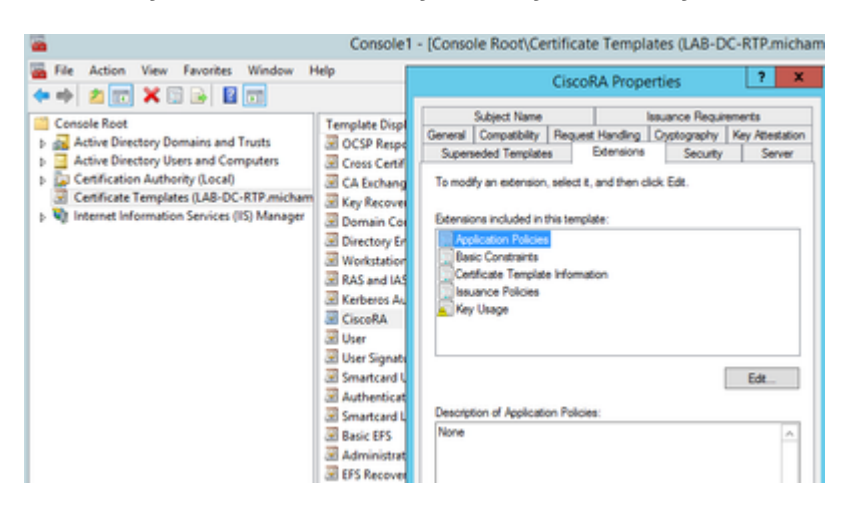

- å^\*除在凰ç**∲**¾çš"視ç\*—ä,é;¯ç¤°çš,,所有ç–ç•¥
- é�,æ"‡ã€ŒSubject Nameã€ŷé�,é …å�j,ç"¶å¾Œé�,æ"‡ã€ŒSupply in Requestã€ŷå-®é�,按é<sup>•</sup>
- é�,æ"‡Securityé �籤ä,¦æŽˆä°ˆé;¯ç¤°çš"所有組/使ç"¨è€...å��稱çš"所有è¨:

| CiscoRA Properties ? X                                                                                                    |  |  |  |  |  |
|----------------------------------------------------------------------------------------------------|--|--|--|--|--|
| General         Compatibility         Request Handling         Cryptography         Key Attestation           Subject Name         Issuance Requirements           Superseded Templates         Extensions         Security         Server |  |  |  |  |  |
| Group or user names:                                                                                                    |  |  |  |  |  |
| Administrator     Administrator     Administrator     Administrator     Administ (MICHAMEN1\Domain Admins)     Enterprise Admins (MICHAMEN1\Enterprise Admins)                                                                             |  |  |  |  |  |
| Add Remove Permissions for Authenticated Users Allow Deny                                                                                                    |  |  |  |  |  |
| Full Control                                                                                                    |  |  |  |  |  |
| Read 🗹 🗌                                                                                                    |  |  |  |  |  |
| Write 🗹 🗌                                                                                                    |  |  |  |  |  |
| Autoenroli V                                                                                                    |  |  |  |  |  |
| For special permissions or advanced settings, click Advanced Advanced.                                                                                                    |  |  |  |  |  |
| OK Cancel Apply Help                                                                                                    |  |  |  |  |  |

ä¼₂;è‰æ>¸æ¨;æ�¿å�¯ä¾›é ′發

- 在MMCç®jç�†å–®å...fäjé�jæ"‡è‰æ>jé '發機æ§<,ç,,¶å¾Œå±•é–<資料夾樹以找å´
- 在包å�«ã€Œå��稱ã€�å′Œã€Œç›®æ¨™ç″¨é€″ã€�çš"æj†æž¶ä¸çš"穰白處按一ä
- é�,æ"‡Newå'ŒCertificate Template to Issue
- é�,æ"‡æ–°å»°ç«‹å′Œç·¨è¼¯çš,,CiscoRAæ¨;怿

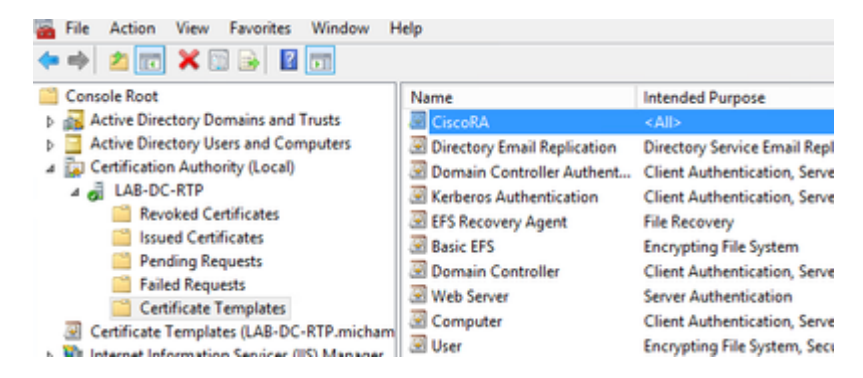

#### Active Directory CiscoRAå, 3æ^¶å»°ç«<

- å°Žè<sup>^</sup>å^°MMCç®įç�†å–®å...f,ç"¶å¾Œé�,æ"‡Active Directoryä½;ç""è€...å'Œé>»è...¦
- 在最左窗æ ¼ä,çš,,樹ä,, @,æ"‡Users資æ-™å¤¾
- 在包å�«ã€Œå��稱ã€�ã€@「åž‹å^¥ã€�å'Œã€Œèªæ~Žã€�çš,,æj†æž¶ä,çš,,穰白è™
- é�,æ"‡Newå'ŒUser

|                                                                                                    | -<br>                                                                                                    |                                                                              |
|----------------------------------------------------------------------------------------------------|----------------------------------------------------------------------------------------------------|------------------------------------------------------------------------------|
| Consule Root     Jackive Directory Domains and Trusts   LAB-DC     Jackive Directory Users and Computers  LAB-DC     b      Seved Queries | Name<br>& Administrator<br>& Allowed RODC Password<br>& calo-maintenance                                                   | Type<br>User<br>Security Gro<br>User                                         |
| <ul> <li>g) michamen.com</li> <li>g) Builtin</li> <li>b) Computers</li> </ul>                                                             | R. Cert Publishers                                                                                                    | Security Gro<br>Unit                                                         |
| Domain Controllers     Differing/SecurityPrincipals     Managed Service Accounts     Uvers     Uvers                                      | 建, Convestor Domain Contin.<br>建, Denied RODC Pessword<br>建, DrsAdmins<br>線, DrsAdmins<br>線, DrsAdmins<br>線, Domain Admins | Security Gre<br>Security Gre<br>Security Gre<br>Security Gre<br>Security Gre |

#### IIS 谫份é©—è‰å'ŒSSL繫ç**¢é…¢ç½**®

#### 啟ç'" NTLM é©—è‰

- å°Žeˆ\*到MMC管ç�†å−®å...f,ç"¶å¾Œåœ¨Internet資訊æœ�å‹™(IIS)ç®;ç�†å™¨ç®;ç�†å
- 功èf½æ,...å–®éj⁻礰在ä,<ä,€å¹€ä,ã€,按å...©ä**Authentication**功èf½åœ–礰

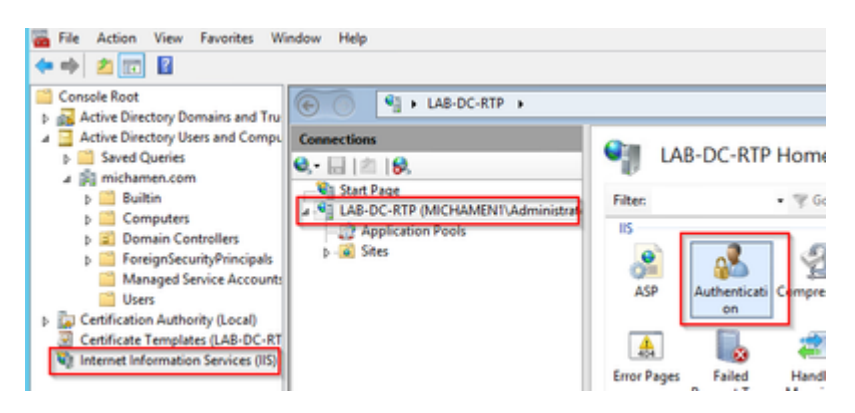

• é�,ä,Windows

Authentication,ç,,¶å¾Œåœ¨ã€Œæ"�作ã€�æj†æž¶ï¼^å�³çª—æ ¼ï¼‰ä,é�,æ"‡Enableé�,é

| ● ● ▲ LAB-DC-RTP →                                                |                                                                                     |                               |               |                             |
|-------------------------------------------------------------------|-------------------------------------------------------------------------------------|-------------------------------|---------------|-----------------------------|
| Connections<br>Q.•   2   9,<br>Start Page                         | Authentication                                                                      |                               |               | Actions<br>Enable<br>@ Help |
| LAB-DC-RTP (MICHAMENT)A     D2 Application Pools     D3     Sites | Name<br>Anonymous Authentication<br>ASP.NET Impersonation<br>Windows Authentication | Status<br>Enabled<br>Disabled | Response Type |                             |

 æ"\$\overline{\alpha} \alpha \alpha\_{\overline{\alpha}} \alpha \overline{\alpha} \alpha \overline{\alpha} \overline{\alpha} \overline{\alpha} \overlin \overlin \overline{\alpha} \overline{\alpha} \overline{\alpha

![](_page_8_Picture_10.jpeg)

• é�,æ"‡Providersä,¦æŽ'å°�NTML,ç,,¶å¾Œå�″商ã€,

| Connections           | Authentication                                                                                |                                   |                                | Alerts                    |
|-----------------------|-----------------------------------------------------------------------------------------------|-----------------------------------|--------------------------------|---------------------------|
| <b>0,•</b> 🔚   ☎   🖗, | Authentication                                                                                |                                   |                                | A Click here to learn how |
| Start Page            | Group by: No Grouping .                                                                       | Configure Extended<br>Protection. |                                |                           |
| Application Paols     | Name *                                                                                        | Status                            | Response Type                  | Artises                   |
| p- Stes               | Anonymous Authentication<br>ASP.NET Impersonation                                             | Enabled<br>Disabled               |                                | Disable                   |
|                       | Windows Authentication                                                                        | Enabled                           | HTTP 401 Challenge             | Advanced Settings         |
|                       | Enabled Providers:<br>AFLM<br>Negotiate<br>Negotiate.Korboros                                 |                                   | Move Up<br>Move Down<br>Remove |                           |
|                       | Select a provider from the list o<br>to add it to the enabled provide<br>Available Providers: | f available provide<br>ors.       | ers and click Add              |                           |

ç"Ÿæ^�Webä¼⁰æœ�器çš"è⁰«ä»½è‰æ›

å¦,果尚朳凰ç�¾é€™ç¨®æf...æ³�,æ,¨éœ€è¦�ç,ºWebæœ�å‹™ç″Ÿæ^�è‰æ›¸å′Œèº«ä»½è‰a

從IIS管ç�†å–®å...fé�,æ"‡Webä¼°æœ�器,ç,,¶å¾ŒæŒ‰å...©ä,<Server</li>
 Certificates(估�器è‰æ,)功èf½åœ–礰:

![](_page_9_Picture_4.jpeg)

• é �è¨æf...æ³�ä,‹ï¼Œæ,¨å�¯ä»¥çœ‹å^°æ¤è™•å^—凰çš"ä,€å€‹è‰æ›,ï¼›å�³è‡ªç°½å��çš"æ

| unextions                           | Que como                                                                                                    | and Bandara                                                                                                    |                                               |                   | Actions                                           |
|-------------------------------------|----------------------------------------------------------------------------------------------------|----------------------------------------------------------------------------------------------------|-----------------------------------------------|-------------------|---------------------------------------------------|
| G ( A 19,                           | Server G                                                                                                    | eroncates                                                                                                    |                                               |                   | import                                            |
| Stat Page<br>LAB-DC-RTP IMONIMENTIA | Use this feature to req                                                                                                    | uest and manage certificates that                                                                                                    | the lifeb server can use with websites o      | onfigured for 332 | Create Certificate Request                        |
| Application Peols                   | Filter.                                                                                                    | • 77 Se - 2 Stee M                                                                                                    | Group byt. No Grouping .                      |                   | Complete Certificate Reques                       |
| A Stell                             | Name *                                                                                                    | hourd To                                                                                                    | Issued By                                     | Expiration Date   | Create Domain Certificate                         |
| h Catinui                           |                                                                                                    | LAB-DC-RTP                                                                                                    | LAB-DC-RTP                                    | 2/26/2024 4:34.42 | Create Self-Signed Cethicate                      |
| s . @ CetSrv                        |                                                                                                    | Create                                                                                                    | Certificate                                   | 7 X -             | Enable Automatic Rabind of<br>Renewed Certificate |
|                                     | all <sup>e</sup>                                                                                                    |                                                                                                    |                                               |                   |                                                   |
|                                     | Specify the required info<br>efficial names and they                                                                                                    | emation for the certificate. State)<br>cannot contain abbreviations.                                                                                                    | province and City/focality must be spec       | fed m             |                                                   |
|                                     | Specify the required info<br>official names and they<br>Common name:                                                                                               | mation for the certificate. State/<br>cannot contain abbreviations.                                                                                                    | province and City/locality must be spec<br>pm | fed m             |                                                   |
| 1                                   | Specify the required info<br>efficial names and they<br>Common name<br>Organization                                                                                | emation for the certificate. State/<br>cannot centain abbreviations.                                                                                                    | province and City/locality must be spec<br>pm | fer               |                                                   |
|                                     | Specify the required info<br>official names and they<br>Common name<br>Organization<br>Organizations                                                               | Invation for the certificate. State/<br>cented central abbreviations.                                                                                                    | province and City/locality must be spec<br>om |                   |                                                   |
|                                     | Specify the required info<br>official names and they<br>Common name:<br>Organizations<br>Organizations<br>Organizational unit:<br>City/locality                    | Interface and the conflicts. State<br>Interface and the conflicts. State<br>Interface and the conflict and the conflict<br>Concord and the conflict and the conflict<br>Tac<br>RDP | province and City/Incality must be spec       | fed m             |                                                   |
|                                     | B <sup>12</sup><br>Specify the required info<br>efficie names and they<br>Common name:<br>Organizations<br>Organizational unit:<br>City/locality<br>State/province | Interface for the certificate. Stately<br>cannet centain alterolations.                                                                                                    | province and City/Iscality must be spec       | fed m             |                                                   |

• é�,æ"‡æ,¨çš,,æ ¹CAçš,,è‰æ,,作ç,°é ′發è€...,ç,,¶å¾Œé�,æ"‡å®Œæ^�:

| Create Certificate                                                                                                    | ? ×         |
|----------------------------------------------------------------------------------------------------|-------------|
| Online Certification Authority                                                                                                    |             |
| Specify the certification authority within your domain that will sign the certificate. A friendly nam<br>and should be easy to remember.<br>Specify Online Certification Authority: | is required |
| LAB-DC-RTP\LAB-DC-RTP.michamen.com                                                                                                    | Select      |
| Example: CertificateAuthorityName\ServerName                                                                                                    |             |
| Friendly name:                                                                                                    |             |
| Web Cert issued by LAB-DC-RTP                                                                                                    |             |
|                                                                                                    |             |
|                                                                                                    |             |
|                                                                                                    |             |
|                                                                                                    |             |
|                                                                                                    |             |
|                                                                                                    |             |
|                                                                                                    |             |
| Previous Next Finish                                                                                                    | Cancel      |

• æ,¨å�¯ä»¥å�Œæ™,波視å^—凰çš"CAè‰æ›¸å′ŒWebä¼°æœ�器çš"谫份è‰æ›¸ï¼š

| Connections<br>Q.• 🔛 🖄 😥                                                 | 🖣 s          | erver Certificates       |                                   |                                            |                   |
|--------------------------------------------------------------------------|--------------|--------------------------|-----------------------------------|--------------------------------------------|-------------------|
| Start Page<br>Start Page<br>Lab-DC-RTP (MICHAMENT), a<br>Assolution Pack | Use this fea | ture to request and mana | ge certificates that the Web serv | er can use with websites co<br>No Geousing | nfigured for SSL  |
| a 😹 Stei                                                                 | Name         |                          | Issued To                         | Issued By                                  | Expiration Date   |
| a 😜 Default Web Site                                                     |              |                          | LAB-DC-RTP                        | LAB-DC-RTP                                 | 2/26/2024 4:34:42 |
| 5-92 CertEnroll                                                          | Web Cert i   | ssued by LAB-DC-RTP      | LAB-DC-IS.michamen.com            | LA8-DC-RTP                                 | 2/25/2021 6:56:01 |

#### Webä¼⁰æœ�器SSL繫çµ�

• 在樹æ³¢è⊢ä,é�,æ"‡ä,€å€‹ç«™é»žï¼ˆæ,¨å�¯ä»¥ä½¿ç″¨é �è¨ç¶²ç«™æˆ–使å...¶æ›´ç´°åŒ–å^°ç

![](_page_10_Picture_6.jpeg)

œ<sup>-</sup>°ç<sup>1</sup>«ç¢çš"é �è¨è¨å®šè¢«è¨å®šç,°åŸ 80ä,Šçš"HTTPã€,在Typeä, ‹æ<‰é�,å–®ä,é�,æ"‡httpsä</li>
 Certificateä, ‹æ<‰é�,å–®ä,é�,æ"‡åœ¨ä,Šä,€ç¯€ä,å»°ç«‹çš"至ç°½å��è‰æ›,,ç"¶å¾Œé�,æ"</li>

|                 |                                                                             |                                         | Site            | Bindings        |       | ? >         |
|-----------------|-----------------------------------------------------------------------------|-----------------------------------------|-----------------|-----------------|-------|-------------|
| Type<br>http    | Host Name                                                                   | Port<br>80                              | IP Address      | Binding Informa |       | Add<br>Edit |
|                 |                                                                             |                                         | Add Site Bi     | nding           | ? X   | emove       |
|                 | o <del>r:</del><br>Ips v<br>st name:<br>Require Server Na                   | IP address<br>All Unass<br>me Indicatio | :<br>igned<br>n | v 443           |       | iowse       |
| SSI<br>We<br>No | L certificate:<br>eb Cert issued by L<br>et selected<br>eb Cert issued by L | AB-DC-RTP                               |                 | V Select        | View  | Close       |
| LA              | B-DC-RTP                                                                    |                                         |                 | 04              | Canad |             |

�在,æ,¨çš,,站點ä,Šæœ‰ä,€å€‹æ-°çš,,SSL繫çµ�,剩ä,‹çš,,å�ªæ¯å¾žé�,å-®
 \*:443(https)é�,é …ï¼Œç¢°ä¿�é �è¨çš,,IISç¶²é �使ç″¨HTTPS,以é©—è‰å...¶æ¯å�¦æœ

| Site Bindings |           |            | ?          |                 |        |
|---------------|-----------|------------|------------|-----------------|--------|
| Type          | Host Name | Port<br>80 | IP Address | Binding Informa | ≜dd    |
| https         |           | 443        |            |                 | Edit   |
|               |           |            |            |                 | Bemove |
|               |           |            |            |                 | Browse |

| Act | tions                    |  |
|-----|--------------------------|--|
| 6   | Explore                  |  |
|     | Edit Permissions         |  |
|     | Edit Site                |  |
|     | Bindings                 |  |
| Ē   | Basic Settings           |  |
|     | View Applications        |  |
|     | View Virtual Directories |  |
| Ma  | nage Website             |  |
| 2   | Restart                  |  |
| ▶   | Start                    |  |
|     | Stop                     |  |
|     | Browse Website           |  |
| •   | Browse *:80 (http)       |  |
| 0   | Browse *:443 (https)     |  |
|     | Advanced Settings        |  |
|     | Configuro                |  |

è«‹è<sup>···</sup>å¾—åœ<sup>·</sup>é…�置更æ″¹å¾Œé‡�æ-°å•Ÿå‹•IISæœ�å‹™ã€,使ç″¨ã€Œæ"�作ã€�窗æ

CUCMé...�ç½®

• å°Žè<sup>^a</sup>å<sup>^o</sup>AD CSç¶<sup>2</sup>é �(<u>https://YOUR\_SERVER\_FQDN/certsrv/</u>)ä<sub>s</sub>¦ä<sub>s</sub> <載CAè‰æ>,

| Microsoft Active Directory Certificate Services LAB-DC-RTP                                           |
|----------------------------------------------------------------------------------------------------|
| Download a CA Certificate, Certificate Chain, or CRL                                                 |
| To trust certificates issued from this certification authority, install this CA certificate.         |
| To download a CA certificate, certificate chain, or CRL, select the certificate and encoding method. |
| CA certificate:                                                                                      |
| Encoding method:                                                                                     |
| DER     OBase 64                                                                                     |
| Install CA certificate                                                                               |
| Download CA certificate                                                                              |
| Download CA certificate chain                                                                        |
| Download latest base CRL                                                                             |

 從OS Administrationé �é�¢å°Žè<sup>a</sup>å<sup>°</sup>Security > Certificate Management,ç,,¶å¾Œé�,æ"‡Upload Certificate/Certificate chain按é<sup>•</sup>i¼Æä»¥ä,Šå,³CAè‰æ>,ï¼Æä,¦å°‡purposeè¨å®šç,°CAPF-trustã€,

| Upload Certificate/Certific | ate chain                                      |
|-----------------------------|------------------------------------------------|
| Upload 🖳 Close              |                                                |
| _ Status                    |                                                |
| Warning: Uploading a clu    | uster-wide certificate will distribute it to a |
| Upload Certificate/Certifi  | cate chain                                     |
| Certificate Purpose*        | CAPF-trust                                     |
| Description(friendly name)  |                                                |
| Upload File                 | Browse LAB-DC-RTP_CA.cer                       |
|                             |                                                |
| Upload Close                |                                                |
| ~                           |                                                |

...æ¤æ™,,最好上å,³è^‡*CallManagertrust*ç>¸å�Œçš"CAè‰æ><sub>ç</sub>,å> ç,°éœ€è¦�ç,°ç«¯é»žå•Ÿç″¨ï¼^æ^–將啟ç″¨ï¼‰å®‰å...¨ä¿¡ä»¤åŠ

- å°Žè½è‡³System > Service Parametersã€åœ¨ä¼°æœ�器欄ä½�ä,é�,æ"‡Unified CM Publisher估�器,在「æœ�å‹™ã€�欄ä½�ä,é�,æ"‡Cisco Certificate Authority Proxy功èf½
- å°‡Certificate Issuer to Endpointçš,,值è¨å®šç,°Online CA,ä,¦åœ¨Online CA
   Parametersæ¬,,ä½�ä,è¼,å...¥å€¼ã€,碰ä;�ä½;ç″¨Webä¼°æœ�器çš,,FQDNã€�之å‰�å»°ç«‹ç
   CAçš,,CAåž‹å^¥ï¼Œä,¦ä½;ç″¨ä¹‹å‰�å»°ç«‹çš,,CiscoRAä½;ç″¨è€...å,³æ^¶çš,,æ†'æ"š

| Service Par  | ameter Configuration                                                                          |
|--------------|-----------------------------------------------------------------------------------------------|
| Save 🤅       | Set to Default                                                                                |
| Select Serv  | ver and Service                                                                               |
| Server*      | cucm125pubCUCM Voice/Video (Active)                                                           |
| Service*     | Cisco Certificate Authority Proxy Function (Active) 🗸                                         |
| All paramete | ers apply only to the current server except parameters that are in the cluster-wide group(s). |

| Parameter Name                                  | Parameter Value |
|-------------------------------------------------|-----------------|
| Certificate Issuer to Endpoint *                | Online CA       |
| Duration Of Certificate Validity (in days) *    | 1825            |
| Key Size *                                      | 1024            |
| Maximum Allowable Time For Key Generation *     | 30              |
| Maximum Allowable Attempts for Key Generation * | 3               |
|                                                 |                 |

| I | Online CA Hostname | lab-dc-iis.michamen.com |
|---|--------------------|-------------------------|
| I | Online CA Port     | 443                     |
| I | Online CA Template | CiscoRA                 |
| I | Online CA Type *   | Microsoft CA            |
| I | Online CA Username | •••••                   |
| I | Online CA Password | •••••                   |

 å¼2ˆå‡°è⊢窗通知æ, ¨éœ€è¢é‡�新啟å‹•CAPFæœ�å‹™ã€,但æ<sup>~</sup>首å...^,通é�ŽCisco Unified Serviceability > Tools > Service Activation啟ç'``怢ç§'è‰æ>,è ¨ »å†Šæœ�務,åœ ¨Serveræ¬,,ä½�ä,é�,æ"‡Publisherä,¦é� Certificate Enrollment Serviceè¦^å�-æ-<sup>1</sup>åjŠï¼Œç,,¶å¾Œé�,æ"‡Save按é^•:

![](_page_13_Picture_4.jpeg)

### é©—è‰

#### é©—è‰IISè‰æ>¸

- 從連ç·šå<sup>°</sup>ä¼<sup>°</sup>朢å<sup>™</sup>çš,,PCçš,,Web瀢覽å<sup>™</sup>ï¼<sup>2</sup>最好è<sup>‡</sup>CUCMç<sup>™</sup>¼ä½<sup>a</sup>ä¼<sup>°</sup>朢å<sup>™</sup>ä https://YOUR\_SERVER\_FQDN/certsrv/
- éi⁻礰è‰æ>,ä,�å�—ä¿jä»»è¦å ±ã€,æ-°å¢žä¾‹å¤-ä,¦æª¢æŸ¥è‰æ>,ã€,碰ä¿�å®fè^‡é �期ç

![](_page_14_Picture_0.jpeg)

*xŽ*¥å
 *a*<sup>3</sup>/<sub>4</sub>
 *a*<sup>3</sup>/<sub>4</sub>
 *a*<sup>3</sup>/<sub>4</sub>
 *a*<sup>3</sup>/<sub>4</sub>
 *a*<sup>3</sup>/<sub>4</sub>
 *a*<sup>3</sup>/<sub>4</sub>
 *a*<sup>3</sup>/<sub>4</sub>
 *a*<sup>3</sup>/<sub>4</sub>
 *a*<sup>3</sup>/<sub>4</sub>
 *a*<sup>3</sup>/<sub>4</sub>
 *a*<sup>3</sup>/<sub>4</sub>
 *a*<sup>3</sup>/<sub>4</sub>
 *a*<sup>3</sup>/<sub>4</sub>
 *a*<sup>3</sup>/<sub>4</sub>
 *a*<sup>3</sup>/<sub>4</sub>
 *a*<sup>3</sup>/<sub>4</sub>
 *a*<sup>3</sup>/<sub>4</sub>
 *a*<sup>3</sup>/<sub>4</sub>
 *a*<sup>3</sup>/<sub>4</sub>
 *a*<sup>3</sup>/<sub>4</sub>
 *a*<sup>3</sup>/<sub>4</sub>
 *a*<sup>3</sup>/<sub>4</sub>
 *a*<sup>3</sup>/<sub>4</sub>
 *a*<sup>3</sup>/<sub>4</sub>
 *a*<sup>3</sup>/<sub>4</sub>
 *a*<sup>3</sup>/<sub>4</sub>
 *a*<sup>3</sup>/<sub>4</sub>
 *a*<sup>3</sup>/<sub>4</sub>
 *a*<sup>3</sup>/<sub>4</sub>
 *a*<sup>3</sup>/<sub>4</sub>
 *a*<sup>3</sup>/<sub>4</sub>
 *a*<sup>3</sup>/<sub>4</sub>
 *a*<sup>3</sup>/<sub>4</sub>
 *a*<sup>3</sup>/<sub>4</sub>
 *a*<sup>3</sup>/<sub>4</sub>
 *a*<sup>3</sup>/<sub>4</sub>
 *a*<sup>3</sup>/<sub>4</sub>
 *a*<sup>3</sup>/<sub>4</sub>
 *a*<sup>3</sup>/<sub>4</sub>
 *a*<sup>3</sup>/<sub>4</sub>
 *a*<sup>3</sup>/<sub>4</sub>
 *a*<sup>3</sup>/<sub>4</sub>
 *a*<sup>3</sup>/<sub>4</sub>
 *a*<sup>3</sup>/<sub>4</sub>
 *a*<sup>3</sup>/<sub>4</sub>
 *a*<sup>3</sup>/<sub>4</sub>
 *a*<sup>3</sup>/<sub>4</sub>
 *a*<sup>3</sup>/<sub>4</sub>
 *a*<sup>3</sup>/<sub>4</sub>
 *a*<sup>3</sup>/<sub>4</sub>
 *a*<sup>3</sup>/<sub>4</sub>
 *a*<sup>3</sup>/<sub>4</sub>
 *a*<sup>3</sup>/<sub>4</sub>
 *a*<sup>3</sup>/<sub>4</sub>
 *a*<sup>3</sup>/<sub>4</sub>
 *a*<sup>3</sup>/<sub>4</sub>
 *a*<sup>3</sup>/<sub>4</sub>
 *a*<sup>3</sup>/<sub>4</sub>
 *a*<sup>3</sup>/<sub>4</sub>
 *a*<sup>3</sup>/<sub>4</sub>
 *a*<sup>3</sup>/<sub>4</sub>
 *a*<sup>3</sup>/<sub>4</sub>
 *a*<sup>3</sup>/<sub>4</sub>
 *a*<sup>3</sup>/<sub>4</sub>
 *a*<sup>3</sup>/<sub>4</sub>
 *a*<sup>3</sup>/<sub>4</sub>
 *a*<sup>3</sup>/<sub>4</sub>
 *a*<sup>3</sup>/<sub>4</sub>
 *a*<sup>3</sup>/<sub>4</sub>
 *a*<sup>3</sup>/<sub>4</sub>
 *a*<sup>3</sup>/<sub>4</sub>
 *a*<sup>3</sup>/<sub>4</sub>
 *a*<sup>3</sup>/<sub>4</sub>
 *a*<sup>3</sup>/<sub>4</sub>
 *a*<sup>3</sup>/<sub>4</sub>
 *a*<sup>3</sup>/<sub>4</sub>
 *a*<sup>3</sup>/<sub>4</sub>
 *a*<sup>3</sup>/<sub>4</sub>
 *a*<sup>3</sup>/<sub>4</sub>
 *a*<sup>3</sup>/<sub>4</sub>
 *a*<sup>3</sup>/<sub>4</sub>
 *a*<sup>3</sup>/<sub>4</sub>
 *a*<sup>3</sup>/<sub>4</sub>
 *a*<sup>3</sup>/<sub>4</sub>

| https://lab-dc-iis.michamen.com is requesting your username and passu User Name:     ciscora |       |
|----------------------------------------------------------------------------------------------|-------|
|                                                                                              | word. |
| Password: ••••••                                                                             |       |

lab-dc-iis.michamen.com uses an invalid security certificate.

ç¶"é�Žè°«ä»½é©—è‰å¾Œï¼Œæ, ¨å¿...é ^èf½å¤ 檢è¦-AD CSï¼^Active
 Directoryè‰æ,æœ�務)æj迎é �é�¢ï¼š

| Microsoft Active Directory Centificate Services - LAB.DC.RTP                                        |                                                                                                    |  |  |  |  |
|----------------------------------------------------------------------------------------------------|----------------------------------------------------------------------------------------------------|--|--|--|--|
| Welcome                                                                                             |                                                                                                    |  |  |  |  |
| Use this Web site to request a certificate for you<br>with over the Web, sign and encrypt messages, | r Web browser, e-mail client, or other program. By using a certificate, you can ve<br>and, depending upon the type of certificate you request, perform other security t |  |  |  |  |
| You can also use this Web site to download a ce<br>request.                                         | ertificate authority (CA) certificate, certificate chain, or certificate revocation list (C                                                                             |  |  |  |  |
| For more information about Active Directory Cer                                                     | tificate Services, see Active Directory Certificate Services Documentation.                                                                                             |  |  |  |  |
| Select a task:                                                                                      |                                                                                                    |  |  |  |  |

View the status of a pending certificate request Download a CA certificate, certificate chain, or CRI,

#### é©—è‰CUCMé…�ç½®

執行通å, ¸è�執è;Œçš,,æ¥é©Ÿï¼Œä»¥ä¾¿åœ¨å...¶ä,ä,€å�°é›»è©±ä,Šå®‰è£�LSCè‰æ›,ã€,

æ¥é©Ÿ1.開啟CallManager Administrationé �é�¢ï¼Œä¾�次開啟Deviceå'ŒPhone

æ¥é©Ÿ2.ć�,æ"‡Find按é^•以é;¯ç¤<sup>o</sup>é>»è©±

æ¥é©Ÿ3.é�,æ"‡è¦�安è£�LSCçš"電話

æ¥é©Ÿ4.å�'ä,‹æ»¾å‹•至憑è‰æŽˆæ¬Šå–®ä½�代ç�†åŠŸèf½(CAPF)資訊

#### æ¥é©Ÿ5.從「Certificate

Operationï¼^è‰æ>,æ"�作)ã€�ä,é�,æ"‡ã€ŒInstall/Upgradeï¼^安è£�/å�‡ç´šï¼‰ã€�ã€,

æ¥é©Ÿ6.é�,æ"‡Authentication Modeã€,ï¼^通é�ŽNullå—ä,²å�¯ä»¥é€²è;Œæ,¬è©¦ï¼‰

æ¥é©Ÿ7.滾å<•å^°é �é�¢çš"é ,éf¨ï¼Œç"¶å¾Œç,°é>»è©±é�¸æ"‡save,ç,,¶å¾Œé�¸æ"‡Apply Configã€,

æ¥é©Ÿ8.é>»è©±é‡�新啟å‹•ä,¦è¨»å†Šå›žå¾Œï¼Œä½;ç″¨LSCç‹€æ...‹é�Žæ;¾å™¨ç¢°èª�LSC安è£

- 從ADä¼°æœ�器å�´é-‹å•ŸMMC,展é-‹è‰æ›¸é ′發機æ§‹ç®jç�†å-®å...f以é�¸æ"‡ãŧ
- 電話æ¢�目顯示在æ′~è¦�檢視å...§ï¼Œä»¥ä¸‹æ~¯é;¯ç¤ºçš"一些詳細資訊:
  - ∘ è«‹æ±,ID:å"⁻一å**%**å^—號
  - è«‹æ±,者å��稱:å¿…é ^éj¯ç¤ºå·²é…�置的CiscoRA帳æ^¶çš"使ç″¨è€…å��稱
  - <sup>∞</sup> è‰æ›¸æ¨¡æ�¿ï¼šå¿…é ^é;<sup>¯</sup>ç¤⁰所å»°ç«‹çš"CiscoRAæ¨;æ�¿çš"å��稱
  - <sup>∞</sup> 已癹₄凰å…¬ç""å��稱:å¿…é ^éj¯ç¤°é™"åŠ åœ¨è£�ç½®å��稱ä,çš"電話型號
  - · è‰æ>,ç"Ÿæ•^日期å'Œè‰æ>,å^°æœŸæ—¥æœŸ

| Console Root                      | Request ID | Requester Name          | <b>Binary Certificate</b> | Certificate Template   | Issued Common Name  |
|-----------------------------------|------------|-------------------------|---------------------------|------------------------|---------------------|
| Active Directory Domains and Tru  | <b>2</b>   | MICHAMEN1\Administrator | BEGIN CERTI               | Web Server (WebSer     | LAB-DC-IIS.michamen |
| Active Directory Users and Compu  | 3          | MICHAMEN1\LAB-DC-RTP\$  | BEGIN CERTI               | Domain Controller (    | LAB-DC-RTP.michame  |
| A Certification Authority (Local) | <b>-</b> 4 | MICHAMEN1\ciscora       | BEGIN CERTI               | CiscoRA (1.3.6.1.4.1.3 | CP-8865-SEP74A02FC0 |
| 🔺 🚽 LAB-DC-RTP                    | -          |                         |                           |                        |                     |
| Revoked Certificates              |            |                         |                           |                        |                     |
| Issued Certificates               |            |                         |                           |                        |                     |
| Pending Requests                  |            |                         |                           |                        |                     |
| Failed Requests                   |            |                         |                           |                        |                     |
| Certificate Templates             |            |                         |                           |                        |                     |

## ç>\_關連**ç¢**

- <u>CAPFc·šä ŠCAæ•...éšœæŽ'除</u>
- <u>技è;"æ"<sup>-</sup>æ�´è^‡æ-‡ä»¶ Cisco Systems</u>

#### 關於此翻譯

思科已使用電腦和人工技術翻譯本文件,讓全世界的使用者能夠以自己的語言理解支援內容。請注 意,即使是最佳機器翻譯,也不如專業譯者翻譯的內容準確。Cisco Systems, Inc. 對這些翻譯的準 確度概不負責,並建議一律查看原始英文文件(提供連結)。